## **Cancelar Conta**

Esta opção do sistema faz parte do processo "Manter Conta" e permite o cancelamento de uma conta, ou mais, contas de um imóvel.

Apenas funcionários credenciados é que poderão efetuar esta operação.

O acesso a esta funcionalidade deve ser realizado pelo "menu" do sistema: Gsan > Faturamento > Conta > Manter Conta.

Inicialmente você deverá informar o imóvel, para o qual, deseja manter contas.

Após informar o imóvel, o sistema apresentará as seguintes informações:

Dados do Imóvel

- Inscrição do Imóvel, ao lado do campo da matrícula do imóvel
  Localidade, Setor Comercial, Quadra, Lote e Sublote
- Nome do Cliente Usuário
- Descrição da Situação da Ligação de Água
- Descrição da Situação da Ligação de Esgoto

Tabela com a relação das Contas do Imóvel nas situações: Normal, Retificada ou Incluída

- Mês e Ano de Referência
- Data de Vencimento da Conta
- Valor Total da Conta
- Consumo de Água
- Consumo de Esgoto
- Data de Validade da Conta
- Data de Revisão da Conta
- Situação da Conta

Para "Cancelar uma Conta" você deverá selecionar a(s) conta(s) que deseja cancelar, no "check-box" que fica ao lado da conta, e clicar no botão <u>Cancelar Conta</u>.

• Para cancelar uma conta é obrigatório que exista um Registro de Atendimento (RA) para o imóvel, com o tipo de solicitação referente a movimentação de conta.

Após a seleção da(s) conta(s) o sistema apresentará a tela "Cancelar Conta", solicitando o motivo de cancelamento da(s) conta(s).

Após informar o motivo de cancelamento da(s) conta(s), clique no botão "Concluir" para confirmar o cancelamento da(s) conta(s).

O sistema apresentará um caixa de diálogo, solicitando a confirmação do cancelamento da(s) conta(s).

- OK -> Confirma o Cancelamento
- Cancelar -> Desiste do Cancelamento

## **Preenchimento dos campos**

| Campo                     | Preenchimento dos Campos                                                                                                    |
|---------------------------|----------------------------------------------------------------------------------------------------|
| Motivo do Cancelamento(*) | Selecione, na lista apresentada ao lado do campo, o motivo do<br>cancelamento da(s) conta(s).<br>Como exemplo, podemos citar alguns possíveis motivos de<br>cancelamento:<br>Conta com Baixo Valor;<br>Conta de Inquilino Anterior; |

Observação: Os campos obrigatórios estão marcados com um asterisco vermelho (\*)

Após clicar no botão <u>Concluir</u>, e não houver nenhuma inconsistência no conteúdo dos campos da tela, o sistema voltará para a tela "Manter Conta", excluindo da lista de contas do imóvel, as contas canceladas.

From: https://www.gsan.com.br/ - Base de Conhecimento de Gestão Comercial de Saneamento

Permanent link: https://www.gsan.com.br/doku.php?id=cancelar\_conta&rev=1395775704

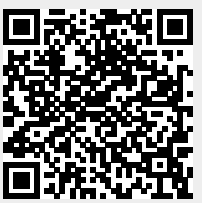

Last update: **31/08/2017 01:11**